## 雙重認證登記指南 (只適用於SP手機專業版交易系統)

為加強網絡服務使用的安全性及提升交易平台的保安要求,客戶只需登入並輸入認證碼 便可體驗更安全、可靠及方便的網上交易。

## 1. 下載應用程式

可於 iOS "App Store"或 Android "Play Store" 下載或更新手機 SP 專業版系統

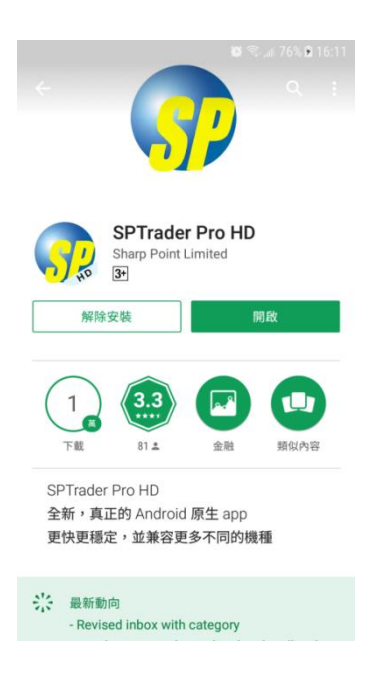

2. 輸入資料

輸入網域 、使用者及密碼後按「登入」

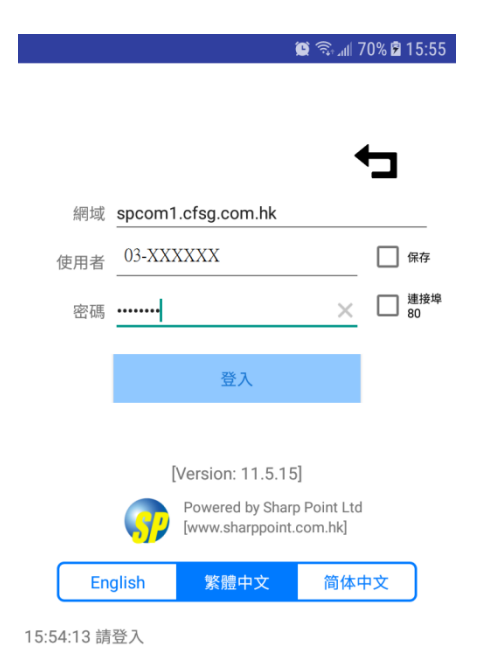

## 3. 閱讀及同意

按「同意」表明已閱讀及同意條款及條件

| 🖬 🗑 🗟 all 72% 🕯 15:50                                                                                                    | 9 |
|----------------------------------------------------------------------------------------------------|---|
| 免責聲明                                                                                                    |   |
| 免責聲明                                                                                                    |   |
| 本人在給予交易指示前已覆核其內容,並確認其準確無疑。本<br>人茲保證,本人發出的交易指示以及就該等指示提供之一切資<br>打均為真實、準確。本人同意,如實公司因倚賴本人通過此項<br>服務或與此項服務有關之途徑給予之指示或資料,而導效實公<br>可蒙受各種損失、損害、付出各種費用、間支或賠償,本人將<br>在貴公司要求時立即賠償貴公司之損失。<br>本人指示費公司,賣公司可不須用行知會本人,即執行本人之<br>交易指示。本人理解到,如本人要取消通過還至將還住行之交<br>易,可能未能趕及取消,交易即已經被執行。<br>本人理解到,如本人至年交易系統上進行交易,將面對諸如<br>系統失靈的與系統有關的風險,而且本人也理解到電子傳送可<br>能並非可靠之通訊媒介。本人則自到通過互聯網發出指示以及<br>通過員公司的互舉網交易系統執行的交易涉及的各種風險。本<br>人並同意承擔該等風險。 |   |
| 風險披露說明                                                                                                    |   |
| 本人理解到,期貨及期權價格可以出現波動,實際上亦會出現<br>波動,而且個別期貨及期權證券可能會下跌,在某些情况下甚<br>至會變得全無價值。買賣期貨及期權證券帶有虧損而非獲利的<br>買賣期貨合約或期權的虧蝕風險可以極大。在若干情况下,我<br>所蒙受的虧蝕可能會超過最初存入的保證金數額。即使我說定<br>了備用指示,例如"止燈"或"限價"等指示,亦未必能夠避免損<br>失。市場情況可能使該等指示無法執行。我可能會在短時間內<br>被要求存入額外的保證金。假如未能在指定的時間內提供所需<br>數額,我的未平會合約可能會被平倉。然而,我仍然要對我的<br>転后內什個因此而出現的短行物數額負責。因此,我在冒窗前應                                                                                         |   |
| 同意 拒絕                                                                                                    |   |

4. 輸入認證碼

從閣下手機以短訊 (SMS) 形式收取認證碼, 輸入認證碼並把手指輕觸手機 HOME 鍵以作辨識。

如沒有指紋辨識功能,請輸入認證碼並按「確定」,以完成登記。

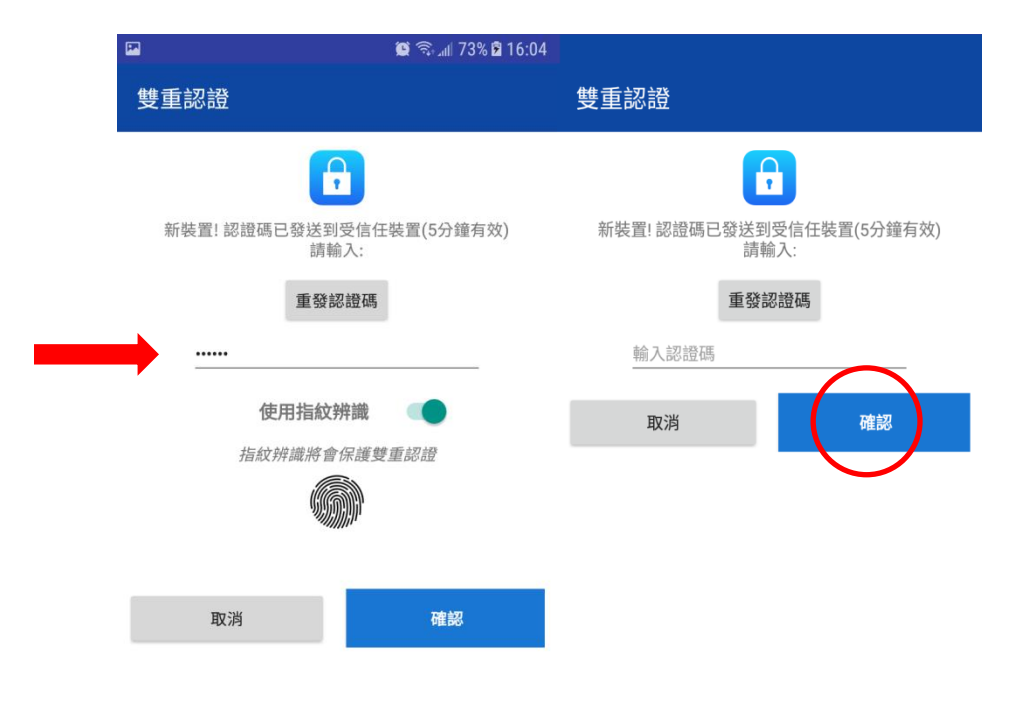

## 註銷雙重認證

1. 於SP應用程式內,按選單內之<裝置安全管理>

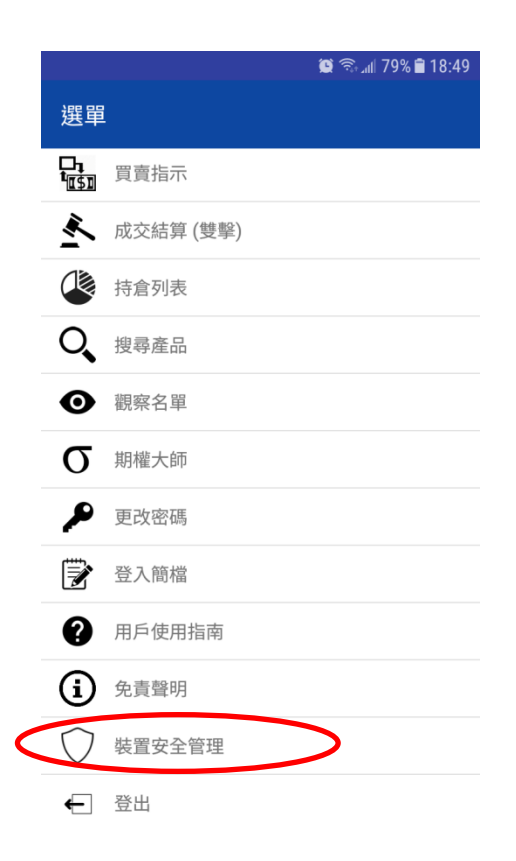

2. 選擇註銷已認證裝置後按「確認」

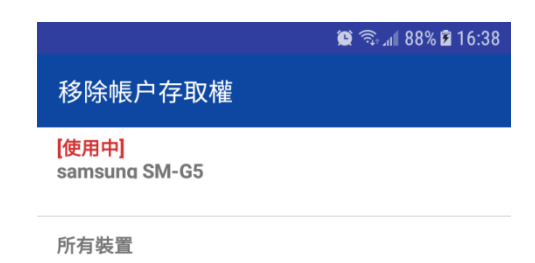

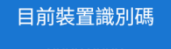